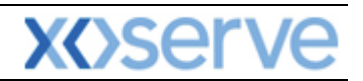

### **NTS Exit Reform**

## External System User Guidelines

This document contains confidential or privileged information; it should not be copied or disclosed to any third party without the express permission of Xoserve Ltd. All rights reserved.

Copyright © 2013 Xoserve Ltd

| Author (for this version): | Therese Nott                    |
|----------------------------|---------------------------------|
| Owning Group:              | Xoserve                         |
| Version:                   | 3                               |
| Status:                    | Approved                        |
| Date:                      | 24 <sup>th</sup> September 2013 |

<u>Please Note</u>: This document has been provided to give guidance regarding the operation of Gemini Exit, which is part of the UK Link systems with respect to the processes as detailed in the UNC. Every effort has been made to ensure that the information contained within it is correct. However if there is a conflict with National Grid's Gas Transporter Licence in respect of the NTS('the Licence'), or the Uniform Network Code ('UNC'), then the Licence or UNC shall prevail

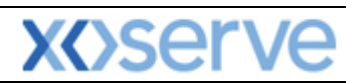

### Contents

| Introdu   | iction                                      |   |
|-----------|---------------------------------------------|---|
| Accessi   | ng the system                               | 4 |
| Points t  | to Remember                                 | 6 |
| List of A | Abbreviations                               | 6 |
| Chapte    | r 4 Introduction to Capturing your Requests | 8 |
| 4.1       | View Existing Requests                      | 8 |
| 4.2       | Placing Requests                            |   |
| 4.3       | Modify Requests                             |   |
| 4.4       | Withdraw Requests                           |   |

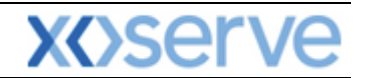

#### Introduction

National Grid provides a network of pipelines to Shippers. These pipelines enable Shippers to supply gas to their customers. They are known as Business Associates (BAs) or business partners of National Grid and, dependant on the nature of business transactions, are categorised into different types as explained in the table below.

| Shipper         | Shippers                                   |
|-----------------|--------------------------------------------|
| BAL MARGINS     | Balancing Margins Manager                  |
| BAL OPERATOR    | Balancing Margins Operator                 |
| CLAIMS VAL AG   | Allocation Agent Claims Validations Agents |
| ENDUSER WITH BC | End User with Bilateral Contract           |
| ENDUSER DOU     | End User with Deed of Undertaking          |
| GAS TRADERS     | Gas Traders                                |
| INTER CONN AG   | Inter Connecter Agent                      |
| LNG MANAGER     | National Grid LNG Manager                  |
| NOM AGENT       | Nomination Agent                           |
| STORAGE OP      | Storage Operator                           |
| National Grid   | National Grid Transmission and Trading     |

Facilities offered by National Grid to its customers that do not result in direct payment are known as Services. These are classified as **Entry; Energy Balancing; Invoicing** and **Exit**. The Services are also divided into Sub-Services and these are the facilities that are available for the Business Associate or Shipper. The sub services associated with the Exit system are as follows:

| NTS Exit Booking  |                                              |
|-------------------|----------------------------------------------|
| NTS Exit Transfer | National Grid provides contracts to Shippers |
| NTS Exit          | Gas flow maintained                          |
| Assignment        |                                              |
| NTS Exit Overrun  |                                              |

NTS Exit Zones are defined areas of the National Transmission System (NTS) comprising a number of NTS Exit Points. The boundaries of these are defined by distinct pressure boundaries relating to the geographical location of the compressors, regulators and multi junctions connected to the NTS.

The purpose of this document is to provide details and instructions for the main processes conducted within the Gemini Exit System. The document covers the following areas;

- Reporting;
- Long Term Applications;
- Short Term Auctions; and
- Constraints.

<u>Please Note:</u> All data contained within the screen shots is purely fictional taken from test environments.

As you go through the document you will see that some of the screen shots have blue banners which have been taken from testing environments. Some of the example screen shots have been taken from different phases of the project, when the banners were 'blue', however the final phase of the project introduced 'green' banners. Therefore, when you go into Production all screens will have green banners only.

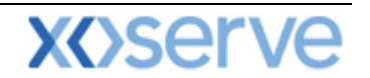

#### Accessing the system

The new NTS Exit Reform system is paired with the existing Gemini system and as such is accessed via the Gemini menu page.

Users should open Internet Explorer and enter the Citrix URL as detailed in the Gemini 2013 Guide to Connectivity V1 dated 28<sup>th</sup> August 2013. This Guide is available via the following link:

http://www.xoserve.com/index.php/our-systems/gemini/gemini-technical-publications/

Once a Citrix connection is established, click on the Gemini Production icon.

- 🕙 Gemini Microsoft Internet Explorer \_ @ 🖻 File Edit View Favorites Tools Help 🔇 Back 🔹 🕥 👻 📓 🏠 🔎 Search 🧙 Favorites 🚱 🔗 - 嫨 📝 - 🛄 鑬 🥸 Address 🗿 http://palmyrs.ntt1.lattice-group.com:8003/forms/login.fcc?TYPE=33554433&REALMOID=06-670d3e20-df38-10b0-958e-8317fb2d0000&GUID=&SMAUTHREASON=0&ME1 💌 🛃 Go 🗟 😂 😂 GEMINI Access is restricted to authorised users only ini Copyright : Transco plc all rights reserve out limitation, all intellectual property and all r proprietary and use rights are reserved in i wisystem, the RGTA Capacity Regime ware, the RGTA Capacity Regime Manual, the tions and arrangement of the data accessed up B GTA capacity regime and the trade Mar zed in the tions and arrangement of the data a gh RGTA capacity regime and the tr sco" and "RGTA Capacity Regime". iGMS User ID XJIM1001 Password ..... Submit Cancel Best viewed using Internet Explorer 5.5 and above 🧐 Local intranel ど Done 🦺 start 🔮 🥶 🥘 🧕 🗿 🕴 🔯 I.. 🛛 🖓 X.. 🛛 🗁 I.. 🖉 A. 🗋 🏠 I.. 🖉 E.. 🕅 R. 🛛 🖾 R. 🖉 C. 🗍 🕮 C. 🗌 🖼 R. EN 🔇 🗿 12:46
- The Gemini Log In screen will be displayed.

- Enter your Gemini User ID and Password in the relevant boxes.
- Click on the Submit button.
- The Gemini System Menu will be displayed.

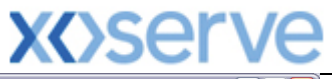

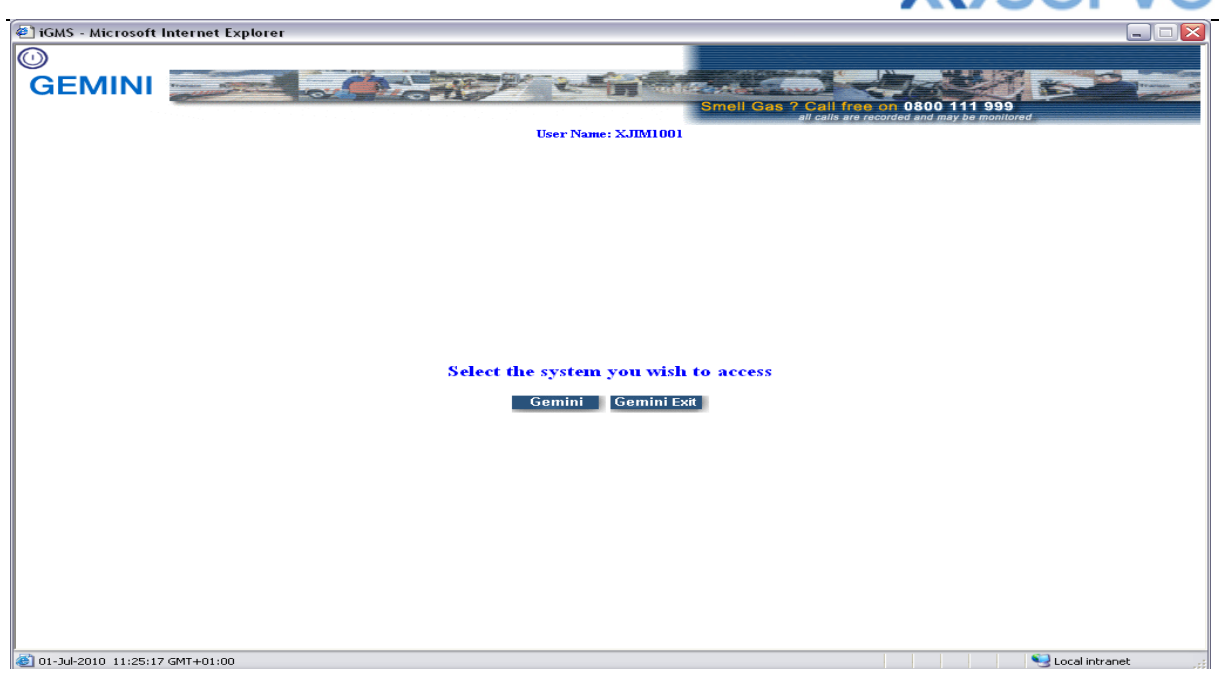

- To access the NTS Exit Reform system click on the Gemini Exit button.
- The homepage for the Gemini Exit Reform system will be displayed.

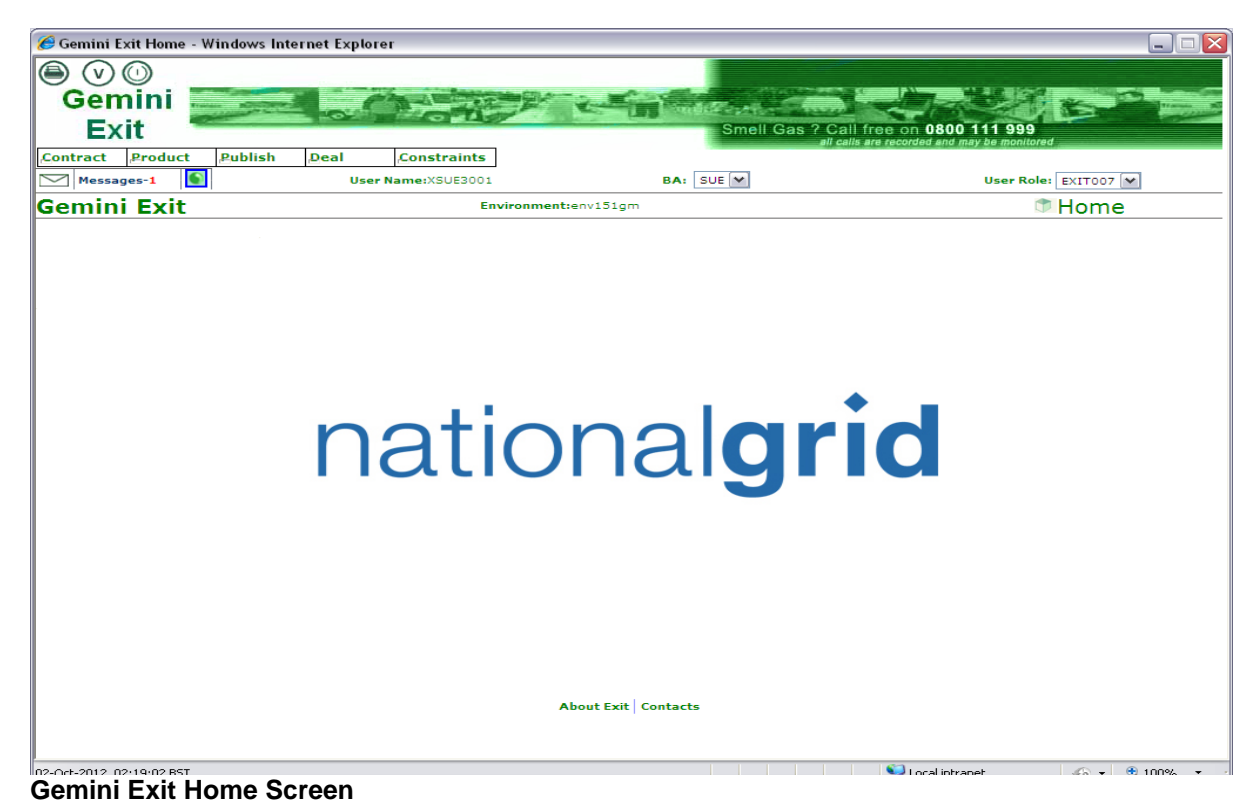

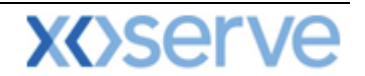

#### Points to Remember

If you cannot see the Gemini Exit Button or your role within the system is 'read-only', you will need to request access or amendment via your Local Security Officer (LSO). The LSO should then contact the Xoserve Customer Lifecycle team on your behalf (<u>customerlifecycle.spa@xoserve.com</u>).

If there is a period of one month where your account is not used and inactive, your password will need to be reset the next time you use the system. It is advised that you log into the system at least once per month.

#### List of Abbreviations

| AFLEC   | Annual NTS Exit Flat Capacity                   |
|---------|-------------------------------------------------|
| ADEFLEC | Ad-hoc Decrease Enduring NTS Exit Flat Capacity |
| AIEFLEC | Enduring Ad-hoc Increase Flat Exit Capacity     |
| EAFLEC  | Enduring Annual Flat Exit Capacity              |
| EXBB    | Exit Flat Capacity Buyback Contract             |
| DADNEX  | Day Ahead Daily NTS Exit (Flat) Capacity        |
| WDDNEX  | Within Day Daily NTS Exit (Flat) Capacity       |
| DONEX   | Daily Off-peak NTS Exit (Flat) Capacity         |
| DBNEX   | Daily Buyback NTS Exit (Flat) Capacity          |
| MoS     | Method of Sale                                  |
| WAP     | Weighted Average Price                          |
| OFR     | Off-take Flow Reduction                         |
| DN      | Distribution Network                            |
| BA      | Business Associate                              |
| OCF     | Off-peak Curtailment Factor                     |
| LSO     | Local Security Officer                          |
| OPN     | Offtake Profile Notice                          |

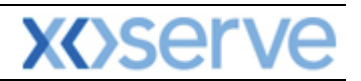

## **Gemini Exit**

# **Chapter 4**

# **Capturing Your Requests**

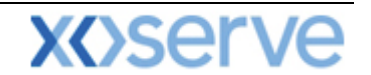

#### 4 Introduction to Capturing your Requests

The screens and guidance detailed in this section applies to all types of long term applications and short term daily auctions. As an external User you will need to select the <u>Product</u> and <u>Method of</u> <u>Sale</u> to place your requests. In addition you will see screen shots that relate to the short term auction process only,

When the request window is **Open**, you can capture a new request. In addition, you can **modify** and/or **withdraw** an existing request at **New** status. To view open auctions you can to access the <u>Request Windows Details Report</u>. Before capturing any new requests you may also wish to view the <u>Capacity and Price Information Report</u> and/or the <u>Entitlements Report</u>.

#### 4.1 View Existing Requests

The Navigation Path for this screen is

#### Home>Deal>Capture>Capture Requests.

Select the following criteria:

- Product
- Method of Sale
- **Transaction Period** select the appropriate period of time. This represents the period in which the gas day falls for the date you wish to buy or sell capacity.
- Type of Contract this field will appear for forwards and options buyback contracts
- Sub Transaction Period for long term applications and short term daily auctions; select the gas day
- **Location** this will list all the locations associated with the auction for the Sub Transaction Period selected.
- Sub Tender Period this field will appear for forwards and options buyback contracts
- Sub Tender ID this field will appear for forwards and options buyback contracts

### <u>Please Note</u>: your BA Code and associated BA Abbr. Name and BA Name will be automatically populated from your log on into the system.

Click **Query.** If any data has already been captured it will be displayed; otherwise you will see the following message:

"No Data Found for Your Query Criteria."

| X | Se | erv | <b>/e</b> |
|---|----|-----|-----------|
|   |    |     |           |

| Capture Request - Windows Internet Explorer         |                                  |                                                    |
|-----------------------------------------------------|----------------------------------|----------------------------------------------------|
|                                                     |                                  |                                                    |
| Gemini                                              | Martin                           |                                                    |
|                                                     | Conditionation                   |                                                    |
| EXIL                                                | Smell Ga                         | all calls are recorded and may be monitored        |
| Contract Product Publish Deal Constraints           |                                  |                                                    |
| Messages-1 User Name:XSUE3001                       | BA: SUE                          | User Role: EXITO07                                 |
| Gemini Exit Environmen                              | t:env151gm You are here : Home : | > Deal > Capture > Capture Requests > Query Dea    |
| Capture Request                                     |                                  |                                                    |
|                                                     |                                  |                                                    |
| Product*: NTS EXIT FLAT CAPACITY OFF-PEAK PRIMARY ▼ | Method of Sale*: DONEX           | Transaction<br>Period*: 01-Oct-2012 to 30-Sep-2013 |
| BA Code: SUE                                        | BA Abbr.Name: SHIPPER E          | BA Name: SHIPPER E CO LTD                          |
| Sub                                                 |                                  |                                                    |
| Period*:                                            | Location*: SHIPLOC4              |                                                    |
|                                                     |                                  | Query Clear                                        |
|                                                     |                                  |                                                    |
|                                                     |                                  |                                                    |
|                                                     |                                  |                                                    |
|                                                     |                                  |                                                    |
|                                                     |                                  |                                                    |
|                                                     |                                  |                                                    |
|                                                     |                                  |                                                    |
|                                                     |                                  |                                                    |
|                                                     |                                  |                                                    |
|                                                     |                                  |                                                    |
|                                                     |                                  |                                                    |
|                                                     |                                  | Add                                                |
|                                                     |                                  |                                                    |

Deal – Capture – Capture Requests

| 🖉 Capture R | Request - W  | /indows Inter       | net Explorer            |             |               |                |           |                         |                          |              |
|-------------|--------------|---------------------|-------------------------|-------------|---------------|----------------|-----------|-------------------------|--------------------------|--------------|
|             | VA           | D                   |                         |             |               |                |           |                         |                          |              |
| Gem         | nini 📕       | an any provide      | Charles                 |             | 12            | Sand Sec.      |           |                         |                          |              |
| Exi         | it 🏾 🍍       |                     |                         | 1           |               | Sm             | ell Gas ? | Call free on O          | 800 111 999              |              |
| Contract    | Product      | Publish             | Deal Constrai           | nts         |               |                |           | n cans are recorded a   | no may be monitored      |              |
| Messag      | es-1         | I                   | User Name:XSUE          | 3001        |               | BA: SUE 🗸      |           |                         | User Role: EXIT007       | $\sim$       |
| Gemini      | Exit         |                     | Enviror                 | ment:env151 | gm 1          | (ou are here : | Home > De | al > Capture > Ca       | pture Requests > Query   | Deal         |
| Captu       | ıre Request  |                     |                         |             |               |                |           |                         |                          |              |
|             |              |                     |                         |             |               |                |           |                         |                          |              |
| Produc      | t*: NTS EX   | IT FLAT CAPAC       | CITY OFF-PEAK PRIMARY   | ✓ Method    | of Sale*: DO  | DNEX 💌         |           | Transaction<br>Period*: | 01-Oct-2012 to 30-Sep-20 | 013 💌        |
| BA Coo      | de: SUE      |                     |                         | BAA         | bbr.Name: SHI | IPPER E        |           | BA Name:                | SHIPPER E CO LTD         |              |
| Transact    | Sub          | 2012 to 01-0        | at-2012                 |             | Location & Ch |                |           |                         |                          |              |
| Period      | d*:          | -2012 to 01-0       | d-2012                  |             | Location": SH | 11004          | <u> </u>  |                         |                          |              |
|             |              |                     |                         | NATIONAL    |               |                | TERS      |                         | Query                    | Clear        |
| Minimum     | n Quantity(k | <b>wh):</b> 100,000 |                         | INATIONAL   |               |                | TERS      |                         | Maximum Number of F      | Requests: 10 |
|             |              | Sub                 | Transaction Period      |             |               |                |           | Reserve Price(          | p/kWh)                   |              |
|             |              | 01-Oct-             | 2012 to 01-Oct-2012     |             |               |                |           |                         |                          | 0.0001       |
|             |              |                     |                         | Request     | REQUEST PARA  | METERS         | Daico     | Request Value           |                          |              |
| R           | Request ID   | S                   | ub Transaction Period   | Туре        | (kWh)         | (kWh)          | (p/kWh)   | (£)                     | Timestamp                | Status       |
| SUESH       | IPLOC4DON    | NEX4 01-            | Oct-2012 to 01-Oct-2012 | Evergreen   | 100,000       | 500,000        | 0.0001    | 0.50                    | 30-Sep-2012 11:25:12     | NEW          |
| SUESH       | IIPLOC4DO    | VEX5 01-0           | 000-2012 68 01-000-2012 | Evergreen   | 100,000       | 300,000        | 0.0002    | 0.60                    | 30-Sep-2012 11:25:30     | NEVV         |
|             |              |                     |                         |             |               |                |           |                         |                          |              |
|             |              |                     |                         |             |               |                |           |                         |                          |              |
|             |              |                     |                         |             |               |                |           |                         |                          |              |
|             |              |                     |                         |             |               |                |           |                         |                          |              |
|             |              |                     |                         |             |               |                |           |                         |                          |              |
|             |              |                     |                         |             |               |                |           |                         |                          |              |
|             |              |                     |                         |             |               |                |           | _                       |                          | ab due u     |
|             |              |                     |                         |             |               |                |           |                         | aa riodity W             | itndraw      |
|             |              |                     |                         |             |               |                |           |                         |                          |              |

Capture – Capture Requests – Query

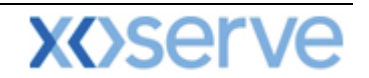

#### 4.2 Placing Requests

To place requests you will need to select the appropriate criteria relating to either the long term application or short term daily auction. The steps below detail the different criteria that you will need to select.

As in previous sections, the screen shots shown as examples relate to the short term daily auction process.

- **Product** for example NTS Exit (Flat) Capacity Firm Primary
- Method of Sale this is the application or auction type i.e. EAFLEC; DADNEX
- Application Window Period select the value for the relevant application window.

<u>Please Note</u>: your BA Code and associated BA Abbr. Name and BA Name will be automatically populated from your log on into the system. This is a read only field.

<u>Please Note:</u> when placing a forwards or options buyback contract a pop up box will appear and the Terms and Conditions will be displayed. Click on the view button to read this detail and if you wish to proceed click Accept

You will then need to select:

- **Request Type** dependant on whether you are choosing a long term application or short term daily auction you will see criteria for you to select
  - for the long term applications, this will either be **increase or decrease** from the drop down list;
  - for the short term daily auctions and option buyback contracts you will need to choose either **evergreen** (the bid request quantity does not reduce throughout the gas day) or **reducing** (the maximum capacity is reduced every hour. This reduction begins from the hour following the placement of the request
- Location
- Increase/Earliest Decrease Start Date you will only see this field for long term applications
  - select the date from when you want the **increase/decrease Request** to apply; the start dates available for selection are dependent on those selected in the query screen.
- Increase By (kWh)/Decrease To (kWh) you will only see this field for long term applications
  - for an **increase Request** enter the amount of extra capacity that is required;
  - for a **decrease Request** enter the amount of capacity that your holdings will be reduced to.
- Minimum and Maximum Quantity kWh you will see this field for short term daily auctions and forwards and options buyback contracts
  - enter the range you are requesting and note that the values entered can be the same. However, if you enter a range you may only get allocated some of your request this is known as partial allocation
- Price p/kWh) you will see this field for short term daily auctions and forwards and options buyback contracts
  - when you enter this price, you must make sure that its greater than, or equal to, the minimum price set by National Grid NTS (reserve price) for that particular location
- Exercise Price (p/kWh) you will need to make an entry in this field for an options contract
- Premium Price (p/kWh) you will need to make an entry in this field for an options contract
- Lead Time you will need to make an entry in this field for an options contract
- No. of Exercisable Instances- you will need to make an entry in this field for an options contract
- Value you will need to make an entry in this field for an options contract

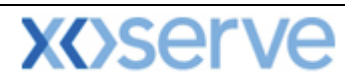

- Request Transfer Box this will only appear for DADNEX and, if ticked, will automatically carry forward your unallocated requests to the WDDNEX auction. Check this box if required.
- Click Save
- The data just entered will now be displayed under the **Request Parameters** section on the screen along with your **Request ID**, a **Timestamp** and the **Status** of the request.

Once you have clicked **Save**, the system will carry out a number of validation checks making sure that the offer you have entered does not contravene any of the preferences previously set up. The system will alert you and give you the opportunity to override the message and place the request. Additionally the system will check that the number of requests you are placing does not exceed the number specified within the parameters defined by National Grid NTS.

| Add Request - W | indows Internet          | Explorer       |                   |                |                       |                                                |                                                            |          |
|-----------------|--------------------------|----------------|-------------------|----------------|-----------------------|------------------------------------------------|------------------------------------------------------------|----------|
|                 |                          |                |                   |                |                       |                                                |                                                            |          |
| Gemini          |                          |                | the second second |                | and the second second |                                                |                                                            |          |
| Gemm            | trease and the second    | 100            | CON/              |                | III MARRIE            | Carlo Carl                                     | The second second                                          | 11 miles |
| EXIT            |                          |                |                   |                | Smell                 | Gas ? Call free on 0<br>all calls are recorded | 800 111 999<br>and may be monitored                        |          |
| ontract Produc  | t Publish                | Deal           | Constraints       |                |                       |                                                |                                                            |          |
| Messages-1      |                          | User           | Name:XDNK3001     |                | BA: DNK 🗡             |                                                | User Role: EXITOO8 V                                       |          |
| emini Exit      | t                        |                | Environment:env   | 151gm \        | 'ou are here : Home > | Deal > Capture > Captu                         | re Requests > Add Request                                  | De       |
| Add Requ        | ost                      |                |                   |                |                       |                                                |                                                            |          |
| Add Requ        |                          |                |                   |                |                       |                                                |                                                            |          |
|                 |                          |                |                   |                |                       |                                                |                                                            |          |
|                 | Product: NTS EXI         | T FLAT CAPAC   | ITY FIRM PRIMARY  | Method of Sa   | le: DADNEX            | Transaction Perio                              | od: 01-Oct-2012 to 30-Sep-201                              | .3       |
|                 | BA Code: DNK             |                |                   | BA Abbr. Nam   | e: DNO K              | BA Nam                                         | e: DISTRIBUTION K CO LTD                                   |          |
|                 |                          |                |                   |                |                       | 271121                                         |                                                            |          |
| Sub Transaction | Period: 01-Oct-          | 2012 to 01-Oc  | t-2012            | Locatio        | on: DNOLOC9           |                                                |                                                            |          |
|                 |                          |                | NATIO             | NAL GRID NTS I | EFINED PARAMETER      | S                                              |                                                            |          |
| Minimum Quant   | i <b>ty(kWh):</b> 100,00 | 0              |                   |                |                       | Request Transfer:                              | Maximum Number of Requi<br>Carry Forward to Another Auctio | ests:10  |
|                 | Sub                      | Transaction I  | Period            |                |                       | Reserve Price(                                 | p/kWh)                                                     |          |
|                 | 01-Oc                    | t-2012 to 01-0 | Oct-2012          | REQUEST D      | RAMETERS              |                                                |                                                            | 0.0001   |
|                 |                          |                | No                | Data Found For | Your Query Criteria   |                                                |                                                            |          |
|                 |                          |                |                   |                |                       |                                                |                                                            |          |
| Request Type*:  | Evergreen 🔽              | Min.Qty(kW     | <b>/h)*:</b> 100  | ,000 Max. Qty  | kWh)*: 5              | 00,000 Price(p/kWh)*:                          | 0.0001 Request                                             | Transfer |

Deal – Capture – Capture Requests – Add Request

When clicking on the cancel button prior to saving the following message will be displayed:

### "You are leaving the screen without saving. Doing so will lead to updates being discarded. Click OK if you wish to leave the screen without saving changes. Click Cancel to return to the screen".

Once you have captured your requests in the system you can access the <u>Application Request</u> <u>Information</u> report for long term applications and the <u>Auction Request Information</u> for short term auctions. At this stage as your request is at '**New**' you still have the ability to '**modify'** or '**withdraw'** before the application window closes.

#### 4.3 Modify Requests

By following the process in <u>section 4.2</u>, selecting your criteria and pressing **Query** you will have noticed the appearance of the **Modify** button once the information has been generated

Select the request to be modified by checking the select box against the record.

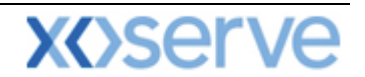

#### Modify as required

If you make an error a message will appear. Click on the **ok** button and a cursor will appear identifying where the error occurred. Rectify and continue with the process. Click **Save** to complete.

<u>Please Note</u>: - you will only be able to modify 'NEW' requests within the Request Window Period. During an allocation period you will not be able to modify existing requests and an information message will appear. This will show that requests are locked for allocation by National Grid NTS. If the Request Window closes and you have not saved the entry then the system will display an error message.

| Image: Second Second | 🍘 Modify Request - Windows Internet Explorer |                           |                                         |                   |                   |                  |                        |                                                       |                |
|----------------------------------------------------------------------------------------------------|----------------------------------------------|---------------------------|-----------------------------------------|-------------------|-------------------|------------------|------------------------|-------------------------------------------------------|----------------|
| Select Request ID       Sub Transaction Period         National GRID NIS DEFINED PARAMETERS         Main and the sub transaction Period         Select       Request ID       Sub Transaction Period       Sub Transaction Period         Select       Request ID       Sub Transaction Period       Out-colspan="2">Out-colspan="2">Out-colspan="2">Out-colspan="2">Colspan="2">Colspan="2"         Contract       Product       Product       Product       Colspan="2"         Modify Request       Colspan="2"       Colspan="2"       Colspan="2"         Modify Request       Product: hTS EXIT FLAT CAPACITY FIRM PRIMARY       Method of Sale: DADNEX       Transaction Period: 01-Oct-2012 to 30-Sep-2013         BA Code: DNK       BA Code: DNK       BA Code: COLSP         Minimum Quantity(kWh):100.00       NATIONAL GRID NIS DEFINED PARAMETERS       Request Tom Sature Free Price(p/kWh) <th< th=""><th></th><th></th><th></th><th></th><th></th><th></th><th></th><th></th><th></th></th<>                                                                                                    |                                              |                           |                                         |                   |                   |                  |                        |                                                       |                |
| Smell Gas ? Call fore on 800 011 092                                                                                                    | Gemini                                       |                           | ATO.                                    | Cardina and       | 10000             | -                |                        |                                                       |                |
| Link       If eath and specified and may be monitored         Contract       Product       Publish       Deal       Constraints         Messages-1       Iser Name: CDNK3001       BA:       DNK I       User Role:       Environment:env151gm       You are here : Home > Deal > Capture > Capture Requests > Modify Request       Deal         Modify Request       Environment:env151gm       You are here : Home > Deal > Capture > Capture Requests > Modify Request       Deal         Modify Request       Product: NTS EXIT FLAT CAPACITY FIRM PRIMARY       Method of Sale: DADNEX       Transaction Period: 01-Oct-2012 to 30-Sep-2013         BA Code: DNK       BA Abbr. Name:       DNO K       BA Name:       DISTRIBUTION K CO LTD         Sub Transaction Period:       01-Oct-2012 to 01-Oct-2012       Location: DNOLOC9       Maximum Number of Requests: 10         Minimum Quantity(kWh):       Sub Transaction Period       Sub Transaction Period       Reserve Price(p/kWh)       0.0001         01-Oct-2012 to 01-Oct-2012       Request       Min. Qty       Min. Qty       Request Value       Timestamp         Select       Request ID       Sub Transaction Period       Request       Min. Qty       Min. Qty       NEW         INKDNOLOC9DADNEX4       01-Oct-2012 to 01-Oct-2012       Evergreen       100,000       500,000       0.0001       0.50                                                                                                    | Exit                                         | Contraction of the second | 10 C 10 C 10 C 10 C 10 C 10 C 10 C 10 C | The sound         | Smell Ga          | s ? Call I       | ree on 0800 1          | 111 999                                               |                |
| Image: Product       Product       Produc                                                                                                    | Contract Broduct Bublich Dool                | Constanints               |                                         |                   |                   | all calls .      | are recorded and may   | y be monitored                                        |                |
| Interview       Description       Description       Description       Description         Request       Product: NTS EXIT FLAT CAPACITY FIRM PRIMARY       Method of Sale: DADNEX       Transaction Period: 01-Oct-2012 to 30-Sep-2013         BA Code: DNK       BA Abbr. Name: DNO K       BA Name: DISTRIBUTION K CO LTD         Sub Transaction Period: 01-Oct-2012 to 01-Oct-2012       Location: DNOLOC9         Minimum Quantity(kWh): 100,000       NATIONAL GRID NTS DEFINED PARAMETERS         Sub Transaction Period       01-Oct-2012 to 01-Oct-2012         Outor       Request Transfericary Forward to Another Auction Type         Select       Request 1D         Sub Transaction Period       Request         OI-Oct-2012 to 01-Oct-2012       Request 1D         Sub Transaction Period       Request Transferice(p/kWh)         01-Oct-2012 to 01-Oct-2012       0.0001         Request 1D       Sub Transaction Period         Request 1D       Sub Transaction Period         ONKDNOLOCSPADNEX4       01-Oct-2012 to 01-Oct-2012         Every Price       Request Value         ONKDNOLOCSPADNEX4       01-Oct-2012 to 01-Oct-2012                                                                                                    | Messages-1                                   | Name:XDNK3001             |                                         | BA:               | NK V              |                  |                        |                                                       |                |
| Hodify Request         Product: NTS EXIT FLAT CAPACITY FIRM PRIMARY       Method of Sale: DADNEX       Transaction Period: 01-Oct-2012 to 30-Sep-2013         BA Code: DNK       BA Abbr. Name: DNO K       BA Name: DISTRIBUTION K CO LTD         Sub Transaction Period: 01-Oct-2012 to 01-Oct-2012       Location: DNOLOC9         Minimum Quantity(kWh): 100,000       NATIONAL GRID NTS DEFINED PARAMETERS       Maximum Number of Requests: 10<br>Request TransferiCary Forward to Another Auction Type         Sub Transaction Period       01-Oct-2012 to 01-Oct-2012       0.0001         01-Oct-2012 to 01-Oct-2012       Request TransferiCary Forward to Another Auction Type         Select       Request 1D       Sub Transaction Period       Request<br>Type         V       DNKDNOLOCSPADNEX4       01-Oct-2012 to 01-Oct-2012       Evergreen         V       DNKDNOLOCSPADNEX4       01-Oct-2012 to 01-Oct-2012       Evergreen                                                                                                    | Gemini Exit                                  | Environment:env15         | 1gm                                     | You are here :    | Home > Dea        | l > Capture      | > Capture Requ         | ests > Modify Request                                 | Dea            |
| Modify Request         Product: NTS EXIT FLAT CAPACITY FIRM PRIMARY       Method of Sale: DADNEX       Transaction Period: 01-Oct-2012 to 30-Sep-2013         BA Code: DNK       BA Abbr. Name: DNO K       BA Name: DISTRIBUTION K CO LTD         Sub Transaction Period: 01-Oct-2012 to 01-Oct-2012       Location: DNOLOC9         Minimum Quantity(kWh):100,000       NATIONAL GRID NTS DEFINED PARAMETERS       Maximum Number of Requests: 10         Sub Transaction Period       01-Oct-2012 to 01-Oct-2012       0.0001         01-Oct-2012 to 01-Oct-2012       Request Transfer: Carry Forward to Another Auction Type         Select       Request ID       Sub Transaction Period       Request Value         Select       Request ID       Sub Transaction Period       Request         Type       Min., Qty       Max: Qty       Price       Timestamp       Status         V       DNKDNOLOC9DADNEX4       01-Oct-2012 to 01-Oct-2012       Evergreen       100,000       500,000       0.0001       0.50       30-Sep-2012 07:41:55       NEW                                                                                                    |                                              |                           | -                                       |                   |                   |                  |                        |                                                       | Dea            |
| Product: NTS EXIT FLAT CAPACITY FIRM PRIMARY     Method of Sale: DADNEX     Transaction Period: 01-Oct-2012 to 30-Sep-2013       BA Code: DNK     BA Abbr. Name: DNO K     BA Name: DISTRIBUTION K CO LTD       Sub Transaction Period: 01-Oct-2012 to 01-Oct-2012     Location: DNOLOC9       Minimum Quantity(kWh): 100,000     NATIONAL GRID NTS DEFINED PARAMETERS     Maximum Number of Request: 10<br>Request Transfer: Carry Forward to Another Auction Type       Sub Transaction Period     01-Oct-2012 to 01-Oct-2012     0.0001       01-Oct-2012 to 01-Oct-2012     Request PARAMETERS     0.0001       Select     Request 1D     Sub Transaction Period     Request Value       V     DNKDNOLOCSDADNEX4     01-Oct-2012 to 01-Oct-2012     Evergreen     100,000     500,000     0.0001     0.50     30-Sep-2012 07:41:55     NEW                                                                                                    | Modify Request                               |                           |                                         |                   |                   |                  |                        |                                                       |                |
| Product: NTS EXIT FLAT CAPACITY FIRM PRIMARY     Method of Sale: DADNEX     Transaction Period: 01-Oct-2012 to 30-Sep-2013       BA Code: DNK     BA Abbr. Name: DNO K     BA Name: DISTRIBUTION K CO LTD       Sub Transaction Period: 01-Oct-2012 to 01-Oct-2012     Location: DNOLOCOS       Minimum Quantity(kWh): 100,000     NATIONAL GRID NTS DEFINED PARAMETERS     Maximum Number of Request: 10<br>Request Transaction Period       01-Oct-2012 to 01-Oct-2012     01-Oct-2012     0.0001       01-Oct-2012 to 01-Oct-2012     01-Oct-2012     0.0001       Select     Request ID     Sub Transaction Period     Request<br>Type       V     DNKDNOLOCSDADNEX4     01-Oct-2012 to 01-Oct-2012     Evergreen       01-Oct-2012 to 01-Oct-2012     Evergreen     100,000     500,000     0.0001                                                                                                    |                                              |                           |                                         |                   |                   |                  |                        |                                                       |                |
| BA Code: DNK     BA Code: DNK     BA Code: DNK     BA Code: DNK     BA Code: DNK     BA Code: DNK     BA Code: DNK     BA Code: DNK     COLSPAN       Sub Transaction Period: 01-Oct-2012 to 01-Oct-2012     Location: DNOLOCOS       MATIONAL GRID NTS DEFINED PARAMETERS     Maximum Number of Request: 10       Sub Transaction Period     Request Transfer: Carry Forward to Another Auction Type       Request Transfer: Carry Forward to Another Auction Type       Request Transfer: Carry Forward to Another Auction Type       O1-Oct-2012 to 01-Oct-2012     O.0001       OLICOCOS       DNKDNOLOCSDADNEX4     01-Oct-2012 to 01-Oct-2012     Evergreen     100,000     S00,000     0.0001       ONKDNOLOCSDADNEX4     01-Oct-2012 to 01-Oct-2012     Evergreen     100,000     S00,000     0.0001     0.0001       ONKDNOLOCSDADNEX4     01-Oct-2012 to 01-Oct-2012     Evergreen     100,000     S00,000     0.0001     0.0001                                                                                                    | Product: NTS EXIT FLAT CAPAC                 | ITY FIRM PRIMARY          | Method o                                | of Sale: DADNEX   | c .               | Trans            | saction Period: 0:     | 1-Oct-2012 to 30-Sep-201                              | з              |
| Sub Transaction Period: 01-Oct-2012 to 01-Oct-2012     Location: DNOLOCS       Minimum Quantity(kWh):100,000     NATIONAL GRID NTS DEFINED PARAMETERS     Maximum Number of Request: 10<br>Request Transfer:Carry Forward to Another Auction Type       Sub Transaction Period     Request Transfer:Carry Forward to Another Auction Type     01-Oct-2012 to 01-Oct-2012     0.0001       Select     Request ID     Sub Transaction Period     Request<br>Type     Min. Qty     Max. Qty     Price<br>(p/kWh)     Request Value     Timestamp     Status       ONKDNOLOCSDADNEX4     01-Oct-2012 to 01-Oct-2012     Evergreen     100,000     500,000     0.0001     0.50     30-Sep-2012 07:41:55     NEW                                                                                                    | B& Code: DNK                                 |                           | BA Abbr                                 | Name: DNO K       |                   |                  | BA Name: D             |                                                       |                |
| Sub Transaction Period: 01-Oct-2012 to 01-Oct-2012     Location: DNOLOCS       NATIONAL GRID NTS DEFINED PARAMETERS       Maximum Number of Requests: 10       Request Transfer: Carry Forward to Another Auction Type       Sub Transaction Period     Request Transfer: Carry Forward to Another Auction Type       Oli-Oct-2012 to 01-Oct-2012     O.0001       Select     Request ID       Sub Transaction Period     Request Min. Qty     Price     Request Value       ONKDNOLOCSDADNEX4     01-Oct-2012 to 01-Oct-2012     Evergreen     100,000     500,000     0.0001       ONKDNOLOCSDADNEX4     01-Oct-2012 to 01-Oct-2012     Evergreen     100,000     500,000     0.0001                                                                                                    | Dir coder bink                               |                           | 577765577                               |                   |                   |                  | birtilainer bi         |                                                       |                |
| NATIONAL GRID NTS DEFINED PARAMETERS           Maximum Quantity(kWh):100,000         Maximum Quantity(kWh):100,000           Sub Transaction Period         Request Transfer:Carry Forward to Another Auction Type           Sub Transaction Period         Request Price(p/kWh)         0.0001           Select         Request ID         Sub Transaction Period         Request Min. Qty         Price         Request Value         Timestamp         Status           Select         Request ID         Sub Transaction Period         Request<br>Type         Min. Qty         Max. Qty         Price<br>(p/kWh)         Request Value         Timestamp         Status           ONKDNOLOC9DADNEX4         01-Oct-2012 to 01-Oct-2012         Evergreen         100,000         500,000         0.0001         0.50         30-Sep-2012 07:41:55         NEW                                                                                                    | Sub Transaction Period: 01-Oct-2012 to 01-Oc | t-2012                    | Lo                                      | cation: DNOLO     | C9                |                  |                        |                                                       |                |
| Minimum Quantity(kWh);100,000     Maximum Number of Requests:10       Minimum Quantity(kWh);100,000       Sub Transaction Period     Request Transfer:Carry Forward to Another Auction Type       OI-Oct-2012 to 01-Oct-2012     01-Oct-2012 to 01-Oct-2012       REQUEST PARAMETERS       Select     Request ID     Sub Transaction Period     Request       V       DNKDNOLOCSDADNEX4     01-Oct-2012 to 01-Oct-2012     Evergreen     100,000     Solocol       DNKDNOLOCSDADNEX4     01-Oct-2012 to 01-Oct-2012     Evergreen     100,000     Solocol                                                                                                    |                                              | NATION                    | AL GRID NT                              | S DEFINED PA      | RAMETERS          |                  |                        |                                                       |                |
| Sub Transaction Period     Reserve Price(p/kWh)       01-Oct-2012 to 01-Oct-2012       Request FARAMETERS       Select     Request ID     Sub Transaction Period     Min. Qty     Price     Request Value     Timestamp     Status       Select     Request ID     Sub Transaction Period     Type     Min. Qty     Max. Qty     Price     Request Value     Timestamp     Status       V     DNKDNOLOC9DADNEX4     01-Oct-2012 to 01-Oct-2012     Evergreen     100,000     500,000     0.0001     0.50     30-Sep-2012 07:41:55     NEW                                                                                                    | Minimum Quantity(kWh): 100,000               |                           |                                         |                   |                   | Reques           | M<br>t Transfer: Carry | laximum Number of Reque<br>Forward to Another Auction | sts:10<br>Type |
| Request         Request         Price         Request Value         Timestamp         Status           Select         Request ID         Sub Transaction Period         Request<br>Type         Min. Qty<br>(kWh)         Max. Qty<br>(kWh)         Price<br>(p/kWh)         Request Value<br>(E)         Timestamp         Status           Image: DNKDNOLOC9DADNEX4         01-Oct-2012 to 01-Oct-2012         Evergreen         100,000         500,000         0.0001         0.50         30-Sep-2012 07:41:55         NEW                                                                                                    | Sub Transaction I<br>01-Oct-2012 to 01-      | Period<br>Oct-2012        |                                         |                   |                   | Res              | erve Price(p/kW        | h)                                                    | 0.0001         |
| Select     Request ID     Sub Transaction Period<br>Type     Min. Qty<br>(kWh)     Max. Qty<br>(kWh)     Price<br>(p/kWh)     Request Value<br>(F)     Timestamp     Status       Image: Value     01-0ct-2012 to 01-0ct-2012     Evergreen     100,000     500,000     0.0001     0.50     30-Sep-2012 07:41:55     NEW                                                                                                    |                                              |                           | REQUEST                                 | PARAMETERS        | •                 |                  |                        |                                                       |                |
| ✓ DNKDNOLOC9DADNEX4 01-Oct-2012 to 01-Oct-2012 Evergreen 100,000 500,000 0.0001 0.50 30-Sep-2012 07:41:55 NEW                                                                                                    | Select Request ID Sub T                      | ransaction Period         | Request<br>Type                         | Min. Qty<br>(kWh) | Max. Qty<br>(kWh) | Price<br>(p/kWh) | Request Value<br>(£)   | Timestamp                                             | Status         |
|                                                                                                    | DNKDNOLOC9DADNEX4 01-Oct-2                   | 012 to 01-Oct-2012        | Evergreen                               | 100,000           | 500,000           | 0.0001           | 0.50                   | 30-Sep-2012 07:41:55                                  | NEW            |
|                                                                                                    |                                              |                           |                                         |                   |                   |                  |                        |                                                       |                |
|                                                                                                    |                                              |                           |                                         |                   |                   |                  |                        |                                                       |                |
|                                                                                                    |                                              |                           |                                         |                   |                   |                  |                        |                                                       |                |
|                                                                                                    |                                              |                           |                                         |                   |                   |                  |                        |                                                       |                |
|                                                                                                    |                                              |                           |                                         |                   |                   |                  |                        |                                                       |                |
|                                                                                                    |                                              |                           |                                         | _                 |                   |                  |                        |                                                       |                |
| Request Type*: Evergreen Min. Qty(kWh)*: 100,000 Max. Qty(kWh)*: 600,000 Price(p/kWh)*: 0.0001 Request Transfer                                                                                                    | Request Type*: Evergreen 💟 Min. Qty(k)       | Wh)*: 100,0               | 000 Max. (                              | Qty(kWh)*:        | 600               | ,000 Price       | e(p/kWh)*:             | 0.0001 Request 1                                      | ransfer        |
| Save Cancel Reset                                                                                                    |                                              |                           |                                         |                   |                   |                  |                        | Save Cancel R                                         | eset           |

#### Deal – Capture – Capture Requests – Modify Requests

#### 4.4 Withdraw Requests

By following the process in <u>section 4.2</u>, selecting your criteria and pressing **Query** you will have noticed the appearance of the **Withdraw** button once the information has been generated

Select the request to be withdrawn by checking the select box against the record. You will be asked if you wish to proceed – click **ok** or **cancel** 

<u>Please Note</u>: - you will only be able to withdraw 'NEW' requests within the Request Window Period. During an allocation period you will not be able to withdraw existing requests and an information message will appear. This will show that requests are locked for allocation by National Grid NTS. If the Request Window closes and you have not saved the entry then the system will display an error message.

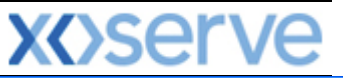

| 0             |                                         |                               |                 |                   |                   |                  |                      |                         |         |
|---------------|-----------------------------------------|-------------------------------|-----------------|-------------------|-------------------|------------------|----------------------|-------------------------|---------|
| C Withdray    | w Request - Windows Int                 | ernet Explorer                |                 |                   |                   |                  |                      |                         |         |
| ⊜ 	€ (<br>Gen | 🕖<br>nini 🚃                             |                               |                 | -T-Louis          |                   |                  |                      |                         | 1/200   |
| Ex            | it 👘                                    |                               |                 |                   | Smell Ga          | s ? Call f       | ree on 0800 1        | 11 999                  |         |
| Contract      | Product Publish                         | Deal Constraints              |                 |                   |                   | en cana a        | are recorded and may | be monitored            |         |
| Messa         | ges-1                                   | User Name:XSUE3001            |                 | BA: S             | UE 💙              |                  |                      | User Role: EXITO07 😒    |         |
| Gemin         | i Exit                                  | Environment:env:              | 151gm 1         | You are here : H  | lome > Deal       | > Capture >      | Capture Reques       | ts > Withdraw Request   | Dea     |
| Witho         | draw Request Product: NTS EXIT F        | LAT CAPACITY OFF-PEAK PRIMAR) | ( Method        | of Sale: DONEX    |                   | Trans            | saction Period: 01   | -Oct-2012 to 30-Sep-201 | .3      |
| Sub Tran      | BA Code: SUE saction Period: 01-Oct-203 | 12 to 01-Oct-2012             | BA Abbr.        | Name: SHIPPE      | R E<br>C4         |                  | BA Name: SH          | IPPER E CO LTD          |         |
|               |                                         | NATIC                         | NAL GRID N      | TS DEFINED PA     | RAMETERS          |                  |                      |                         |         |
| Minimu        | m Quantity(kWh): 100,000                |                               |                 |                   |                   |                  | M                    | aximum Number of Requ   | ests:10 |
|               | 01-Oct-                                 | -2012 to 01-Oct-2012          |                 |                   |                   | Kes              | erve Price(p/kW      | n)                      | 0.0001  |
|               |                                         |                               | REQUES          | T PARAMETERS      |                   |                  |                      |                         |         |
| Select        | Request ID                              | Sub Transaction Period        | Request<br>Type | Min. Qty<br>(kWh) | Max. Qty<br>(kWh) | Price<br>(p/kWh) | Request Value<br>(£) | Timestamp               | Status  |
|               | SUESHIPLOC4DONEX4                       | 01-Oct-2012 to 01-Oct-2012    | Evergreen       | 100,000           | 500,000           | 0.0001           | 0.50                 | 30-Sep-2012 11:25:12    | NEW     |
|               | SUESHIPLOC4DONEX5                       | 01-Oct-2012 to 01-Oct-2012    | Evergreen       | 100,000           | 400,000           | 0.0002           | 0.80                 | 30-Sep-2012 11:27:11    | NEW     |
|               |                                         |                               |                 |                   |                   |                  | (                    | Save Cancel C           | lear    |

#### Deal – Capture – Capture Requests – Withdraw Requests

Once your requests have been **allocated**, post allocation reports are available to you within the system namely:

- User Commitment Amount
- Aggregate User Enduring Capacity
- Sold/Unsold
- <u>Requests/Users</u>
- Max/Min Price
- <u>Weighted Average Price (WAP)</u>
- Incremental Capacity Allowance
- Buyback Contract Request Information
- Indicative/Actual Price Report
- <u>Capacity by Quantity Holder</u>